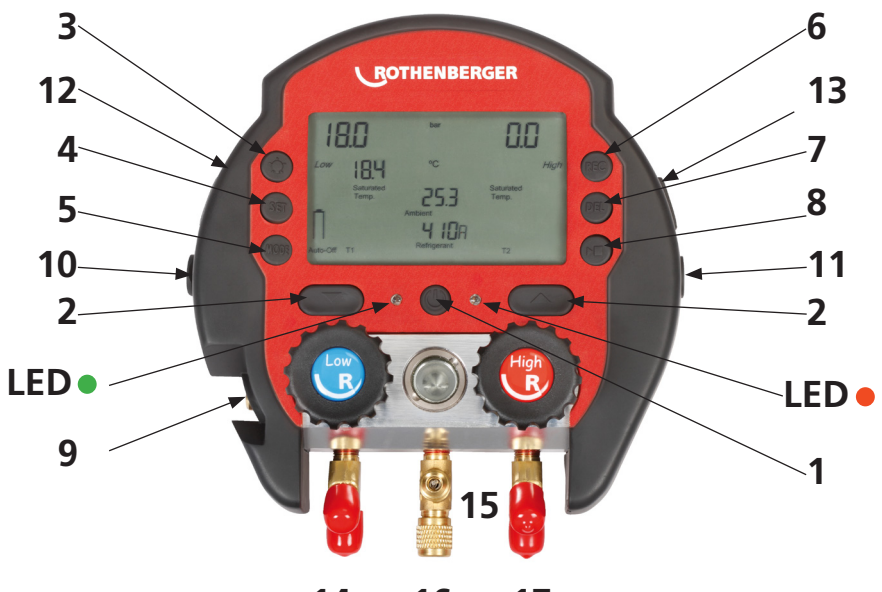

14 16 17

## 

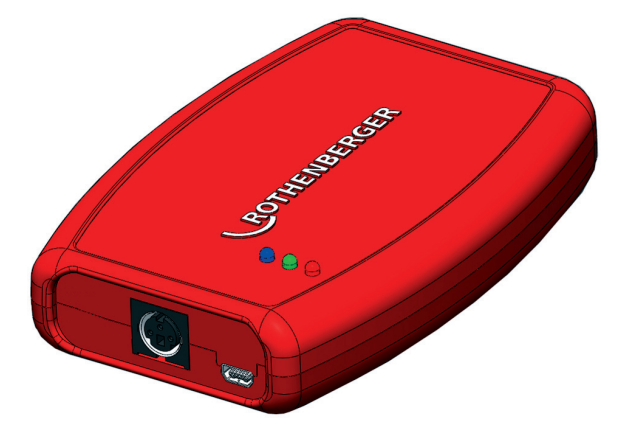

## Intro

CE-KONFORMITÄTSERKLÄRUNG Wir erklären in alleiniger Verantwortung, dass dieses Produkt mit den angegebenen Normen und Richtlinien übereinstimmt.

EC-DECLARATION OF CONFORMITY We declare on our sole accountability that this product conforms to the standards and guidelines stated.

DECLARATION CE DE CONFORMITÉ Nous déclarons sous notre propre responsabilité que ce produit est conforme aux normes et directives indiquées.

DECLARACION DE CONFORMIDAD CE Declaramos, bajo nuestra responsabilidad exclusiva, que este producto cumple con las normas y directivas mencionadas.

DICHARAZIONE DI CONFORMITÀ CE Dichiariamo su nostra unica responsabilità, che questo prodotto è conforme alle norme ed alle direttive indicate.

EC-KONFORMITEITSVERKLARING Wij verklaren in eigen verantwoordelijkheid dat dit product overeenstemt met de van toepassing zijnde normen en richtlijnen.

DECLARAÇÃO DE CONFORMIDADE CE Declaramos, sob responsabilidade exclusiva, que o presente produto está conforme com as Normas e Directivas indicadas.

CE-KONFORMITETSERKLÆRING Vi erklærer som eneansvarlig, at dette produkt er i overensstemmelse med anførte standarder, retningslinjer og direktiver.

#### CE-FÖRSÄKRAN

Vi försäkrar på eget ansvar att denna produkt uppfyller de angivna normerna och riktlinjerna.

#### CE-SAMSVARSERKLÆRING

Vi erklærer på eget ansvar at dette produktet stemmer overens med de følgende normer eller normative dokumenter.

TODISTUS CE-STANDARDINMUKAISUUDESTA Todistamme täten ja vastaamme yksin siitä, että tämä tuote on allalueteltujen standardien ja standardoimisasiakirjojen vaatimusten mukainen.

#### DEKLARACJA ZGODNOŚCI CE

Oświadczamy z pełną odpowiedzialnością, że produkt ten odpowiada wymaganiom następujących norm i dokumentów normatywnych.

#### CE-PROHLÁŠENÍ O SHODÌ

Se vší zodpovidností prohlašujeme, že tento výrobek odpovídá následujícím normám a normativním dokumentům.

#### CE UYGUNLUK BEYANI

Tek sorumlu olarak bu ürünün yönetmelik hükümleri uyarýnca aşağýdaki normlara ve norm dokümanlarýna uygunluğunu beyan ederiz.

#### CE-AZONOSSÁGI NYILATKOZAT

Teljes felelősségünk tudatában kijelentjük, hogy jelen termék megfelel a következő szabványoknak vagy szabványossági dokumentumoknak.

ДЕКЛАРАЦИџ ЗА СЪОТВЕТСТВИЕ Ние най-отговорно декларираме, че този продукт съответства на зададените норми и предписания

ДЕКЛАРАЦИЯ О СООТВЕТСТВИИ СТАНДАРТАМ ЕС Мы заявляем что этот продукт соответствует следующим стандартам.

CE 適合宣言 当社は自らの責任において、 本製品が上記の規格およびガイ ドラインに適合していることを宣言します。

راعلان شخصي من المدير نُعلن تحت مسئوليتنا الخاصنة أن هذا المنتج ..مُطابق مع المعايير والإرشادات المحددة

2004/108/EG EN 55011:1998 Teil 1, Klasse B EN 61000-6-1:2001 EN 61000-6-3:2001 EN 14624:2005

> Herstellerunterschrift Manufacturer / authorized representative signature

José Ignacio Pikaza

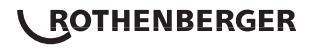

| Obsah                                                                          | Strana |
|--------------------------------------------------------------------------------|--------|
|                                                                                |        |
| 1. Obecné bezpečnostní pokyny                                                  | 75     |
| 2. Požadavky na systém, které je třeba splnit pro použití aplikace Data Viewer | 75     |
| 3. Obsluha aplikace Data Wiewer                                                | 75     |
| 4. Instalace aplikace Data Viewer (Prohlížeč dat) na váš počítač               | 75     |
| 5. Doplnění dalších chladiv                                                    | 78     |
| 6. Záznam                                                                      | 78     |
| 7. Záznam při vytvořeném spojení s počítačem nebo USB napájecím adaptérem      | 79     |
| 8. Režim přehrávání                                                            | 79     |

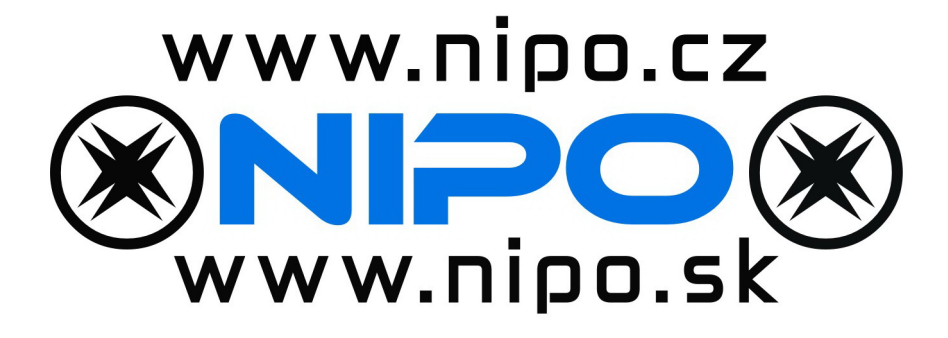

#### Značky používané v tomto dokumentu

|          | Nebezpečí<br>Tato značka varuje před nebezpečím<br>úrazů osob.                           |
|----------|------------------------------------------------------------------------------------------|
| !        | Pozor!<br>Tato značka varuje před nebezpečím<br>poškození majetku a životního prostředí. |
| <b>→</b> | Výzva k činnosti                                                                         |

74 **ROTHENBERGER** 

ČESKY

#### 1. Obecné bezpečnostní pokyny

Zařízení ROCOOL 600 smí používat jen odborně způsobilí pracovníci certifikovaní podle norem specifických pro příslušné země. Před prvním použitím si pozorně přečtěte tuto provozní příručku, abyste předešli nesprávnému použití. Zařízení ROCOOL 600 se smí používat jen s níže uvedenými chladivy. Jiné plyny nebo kapaliny se v zařízení ROCOOL 600 nesmí nikdy používat. Toto zařízení nepoužívejte a neskladujte v prostředích s teplotou, která není v provozním rozsahu. Zařízení ROCOOL 600 chraňte před deštěm nebo jinými zevně působícími kapalinami.

Nikdy nedopusťte překročení maximálního tlaku v rozvodu 60 bar. Takový tlak by mohl nevratně poškodit senzory. Existuje též nebezpečí prasknutí průzoru, které může způsobit zranění uživatele. Během celé práce musíte používat osobní ochranné pomůcky, k nimž patří ochranné rukavice a ochranné brýle. Nepřipusťte pád zařízení ROCOOL 600 z velkých výšek. Nadměrně neutahujte ventily. Takové utažení trvale zhoršuje těsnost ventilů. K zařízení ROCOOL 600 připojujte jen originální příslušenství Rothenberger (externí vakuovou sondu, Red Box).

#### 2. Požadavky na systém, které je třeba splnit pro použití aplikace Data Viewer

- Systém Windows XP, Windows 7 nebo Windows 8
- 23 MB volného paměťového prostoru
- USB-port
- Připojení k Internetu

#### 3. Obsluha aplikace Data Wiewer

Použijte tlačítko 
 k zobrazení načtených dat.

Použijte tlačítko X k odstranění existujících dat.

- 3. Použijte tlačítko @ a @ ke zvětšení/zmenšení ve směru osy x.
- Použijte tlačítko Q a pro zvětšení/zmenšení ve směru osy y stiskněte jedno z tlačítek pro zvětšení/zmenšení.
- 5. Použijte tlačítko Q a V k obnovení původního zobrazení oys x nebo y.
- Podržte stisknuté pravé tlačítko myši a táhněte za rámeček v grafu. Měřítko vybrané oblasti se upraví podle rámečku.

#### 4. Instalace aplikace Data Viewer (Prohlížeč dat) na váš počítač

1. Vložte do svého počítače dodaný CD disk a spusťte instalační soubor "dataViewer\_2.2.2.exe".

2. Postupujte podle pokynů průvodce instalací.

| Manifold data viewer: License Agreement |                |
|-----------------------------------------|----------------|
| manifold 2.2.2 license agreement        |                |
| Manifold dataviewer installation.       |                |
|                                         |                |
|                                         |                |
|                                         |                |
|                                         | $\bigcirc$     |
| Cancel Nullsoft Install System v2.46    | 1 <u>Agree</u> |

ČESKY

 Instalační program nainstaluje software Data Viewer do určené složky. Chcete-li instalovat do jiné složky, klepněte na tlačítko "Browse" (Procházet) a zvolte jinou složku. Zahjate instalaci klepnutím na tlačíko "Install" (Instalovat).

| ing folder. To ir<br>her folder. Clid | nstall in a<br>k Install to sta |
|---------------------------------------|---------------------------------|
|                                       |                                 |
| E                                     | 3rowse                          |
|                                       |                                 |
|                                       |                                 |
| e Parte                               | Tootall                         |
|                                       |                                 |

- 4. Připojte Red Box ke svému počítači dodaným USB kabelem.
- 5. Během instalace ovladače USB stiskněte tlačítko "automatic search" (automatické hledání). Systém Windows automaticky vyhledá a stáhne požadované ovladače z internetu. Tato činnost může trvat několik minut.
- 6. Připojte Red Box k zařízení ROCOOL 600 a spusťte aplikaci Data Viewer aktivací souboru C:\ Program me\dataViewer\dataViewer.exe (výchozí adresář) nebo adresář zvolený v kroku 3.
- Ve výchozím stavu je aplikace Data Viewer nastavena na angličtinu. Klepnutím na položky "File" (Soubor) a "Language" (Jazyk) lze zvolit požadovaný jazyk.

| Exit Alt-X             | Hi/Lo. Pressur | e (bar): |          | Тет               | perature:                    | C                   | ~       |
|------------------------|----------------|----------|----------|-------------------|------------------------------|---------------------|---------|
|                        |                |          |          | - H(L             | o. Pressure:                 | bar                 | ~       |
| 6.05 -                 |                |          |          |                   | High pre                     | ssure:              | 7.27 bi |
|                        |                |          |          |                   | Low Pres                     | isurei              | 1.69 bi |
| 4.55-                  |                |          |          |                   | Saturate                     | d temperature low:  | -2.26   |
|                        |                |          |          |                   | Tempera                      | dure 1:             | 1.54 9  |
| 3.06 -                 |                |          |          | $\mathbf{\nabla}$ | Superhe                      | at:                 | 3.80    |
|                        |                |          |          |                   | Saturate                     | d temperature high: | 32,49 9 |
| 1.55-22-11-12/19:21:09 | 19:50:40 28    | 10.11    | 20128-42 |                   | Tempera                      | dure 2:             | 32.16   |
| 10 11 14/17/01/07      | Temperatur     | 1011     | LUILING  | ž 🗹               | <ul> <li>Subcool:</li> </ul> |                     | 0.33 9  |
| 35.00-                 |                |          |          |                   | Ambient                      | temperature:        | 16.06 1 |
| 25.25-                 |                |          |          | Str<br>S,N        | tus:<br>S.V.: 42             | 94967295 - 17       |         |
|                        |                |          |          | Moi               | de: HS                       | L (AC)              |         |
| 15.50 -                |                |          |          | Ret               | rigerant: R.1                | 34 A                |         |
|                        |                |          |          | Stee              |                              |                     |         |
|                        |                |          |          | 1.000             |                              |                     |         |

 Jakmile jsou zařízení Red Box a ROCOOL 600 připojena k počítači a je spuštěna aplikace Data Viewer, je možné číst jak interní paměť zařízení ROCOOL 600, tak externí paměť Red Boxu.

Stisknutím tlačítka Sie , přejděte na výběrovou obrazovku.

Použijte možnost "Download" (Stáhnout) k přečtení souborů dat z paměti.

Nebo použijte možnost "Erase" (Odstranit) k odstranění všech souborů dat z vybrané paměti. Internal memory (interní paměť) = paměť zařízení ROCOOL 600

External memory (externí paměť) = paměť Red Boxu

Program potvrdí úspěšné stažení vzorku.

| C Manifold data viewer                         | -                              |          |
|------------------------------------------------|--------------------------------|----------|
| ▶X હ હ Q Q Q 🔛 🏠 🗎                             |                                |          |
| Manifold 1                                     | Temperature: C                 | ~        |
| H/Lo.Pressure(bar):                            | H/Lo. Pressure: bar            | ~        |
| 0.00-                                          | 🕑 🔳 High pressure:             | 0.00 bar |
|                                                | 🔽 🔳 Low Pressure:              | 0.00 bar |
| 0.00                                           | 🔽 🔳 Saturated temperature low: | -26.16 ℃ |
| Memory manager                                 | 🕑 🔲 Temperature 1:             |          |
| -0.00 -                                        | 🗹 🔳 Superheat:                 |          |
| Loom load                                      | V Saturated temperature high:  | -26.16 ℃ |
| 27-11-12/14:49:27 14:49:33 14: External memory | V Temperature 2:               | -        |
| Temperature [C Download Brease                 | Subcool:                       |          |
| 23.00-                                         | Stahm:                         | 22.14 °C |
| 10.50-                                         | S/N S.V.: 4294967295 - 17      |          |
|                                                | Mode: H&L (AC)                 |          |
| -2.00-                                         | Refrigeranti R134A             |          |
|                                                | Piles:                         |          |
| -14.50-                                        | Online file                    |          |
|                                                |                                |          |
| -27.00-                                        |                                |          |
| 27-11-12/14:49:27 14:49:33 14:49:39 14:49:45   |                                |          |
| < >> >                                         |                                |          |
|                                                |                                | di       |

| Manifold data view           | er<br><b>Q</b> <u>Q</u> <u>Q</u> | <b></b>                                   | -                                           | -16   |
|------------------------------|----------------------------------|-------------------------------------------|---------------------------------------------|-------|
| anifold 1                    | Hi/Lo. Pressur                   | e (bar):                                  | Temperature: C                              | ~     |
| 0.00-                        |                                  |                                           | Hi/Lo. Pressure: bar                        | ~     |
| 0.00-                        |                                  |                                           | High pressure: 0.                           | .00 b |
| 0.00                         |                                  | Memory manager                            | Saturated temperature low: -26              | . 16  |
| -0.00-                       |                                  | - Internal memory                         | Temperature 1:     Superheat:               |       |
| -0.00 -                      | 14:49:96                         | Download success Complex retrieved succes | Saturated temperature high: -26             | 1. 16 |
| 23.00 -                      | Temperatur                       | OK                                        | Ambient temperature: 22                     | . 14  |
| 10.50 -                      |                                  |                                           | S/N S.V.: 4294967295 - 17<br>Mode: H8L (AC) |       |
| -2.00 -                      |                                  |                                           | E Refigerant: R134A                         |       |
| -14.50                       |                                  |                                           | Dnine file<br>23/11 14/08                   |       |
| -27.00-<br>27-11-12/14:49:27 | 14:49:46                         | 14:50:05 14:50:24                         | 2011 19:31                                  |       |

 9. Načtená data lze uložit jako soubor .mnf do počítače pro pozdější použití: File (Soubor) → save as (Uložit jako).

| C Manifold data viewer                                                                  |             |  |  |  |  |
|-----------------------------------------------------------------------------------------|-------------|--|--|--|--|
| File Help                                                                               |             |  |  |  |  |
|                                                                                         |             |  |  |  |  |
| Exit AltX Temperature: C                                                                | ~           |  |  |  |  |
| 7.55 Hills. Pressure: bar                                                               | ~           |  |  |  |  |
| 6.05 - 🛛 🖬 High pressure:                                                               | 7.27 bar    |  |  |  |  |
| 🖂 🔳 Low Pressure:                                                                       | 1.69 bar    |  |  |  |  |
| 4.55 -                                                                                  | -2.26 ℃     |  |  |  |  |
| 🖂 🗉 Temperature 11                                                                      | 1.54 °C     |  |  |  |  |
| 3.06 -                                                                                  | 3.80 °C     |  |  |  |  |
| Saturated temperature hig                                                               | h: 32.49 °C |  |  |  |  |
| 1.55 1                                                                                  | 32.16 °C    |  |  |  |  |
| Temperature (C)                                                                         | 0.33 °C     |  |  |  |  |
| 35.00 Since Ambient temperature:                                                        | 16.05 °C    |  |  |  |  |
| - 5 Status:<br>5N S.V. 4 259657395 - 17<br>Mode: Htt, (AC)<br>Sensors: TLOH T2:04 VAC:- |             |  |  |  |  |
| 15.50 - Refrigerant: R134 A                                                             |             |  |  |  |  |
| Files:                                                                                  |             |  |  |  |  |
| 2//3 1999 18 1999 1999 1999 1999 1999 1999                                              |             |  |  |  |  |
| P8/2110231                                                                              |             |  |  |  |  |
| 23-11-12/19/31/09 19/50/40 20/10/11 20/29/48                                            |             |  |  |  |  |
| ٤                                                                                       |             |  |  |  |  |
| Save Manifold data to file                                                              |             |  |  |  |  |

10. Načtená data lze rovněž použít k vygenerování automatické sestavy klepnutím na

soubor 📄 který je dostupný ve formátech .pdf nebo .csv (Excel).

Uvědomte si, že při vytváření souborů .pdf z delších záznamů může velikost souboru snadno překročit několik stovek MB. V tomto případě se doporučuje vytvářet soubory .csv.
 Sestava umožňuje filtrovat naměřená data a vytvořit protokol podle potřeb zákazníků. Kromě toho lze zahrnout údaje jako iméno zákazníka a logo společnosti.

| Export report                     | ×                          |
|-----------------------------------|----------------------------|
| Service company data              |                            |
| Technician: Report ID:            |                            |
| Company: Report Date:             |                            |
| Costumer data                     |                            |
| Site name: Costumer / Company n   | iame:                      |
| Contact person: Telephone number: |                            |
| Comments                          | Data Select                |
|                                   | ✓ Data ♥ Chart             |
|                                   | Low Pressure               |
|                                   | Saturated temperature low  |
|                                   | Temperature 1              |
|                                   | Superheat                  |
|                                   | High Pressure              |
|                                   | Saturated temperature high |
|                                   | Temperature 2              |
|                                   | Subcool                    |
|                                   | Ambient temperature        |
|                                   | Vac pressure               |
|                                   | Format                     |
|                                   | O PD# O CSV                |
|                                   | OK Cancel                  |

#### 5. Doplnění dalších chladiv

Kdykoli budou k dispozici nová chladiva, dosud nezapsaná v zařízení ROCOOL 600, informace o nich bude možné bezplatně stáhnout ze stránky www.rothenberger.com.

Nahrání chladiva zahajte stisknutím tlačítka C Zvolte požadovaný soubor .txt a klepněte na položku "Write" (Zapsat) pro zápis nového chladiva do zařízení ROCOOL 600.

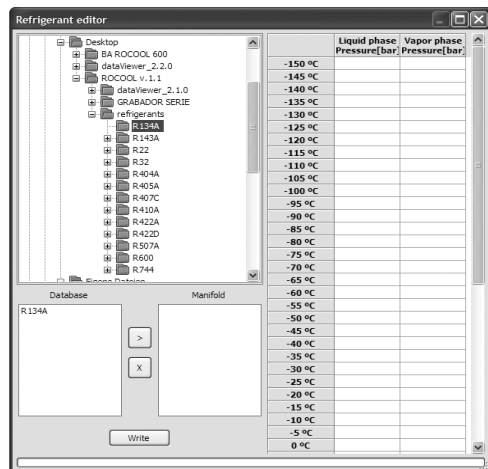

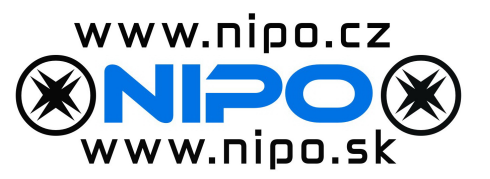

#### 6. Záznam

- Opakovaně stiskněte tlačítko SET (nastavit) (4), dokud se na displeji zařízení ROCOOL 600 nezobrazí interval vzorkování (např. Sr30).
  - Toto číslo udává časový interval mezi dvěma vzorky v sekundách.
- Stiskněte tlačítko Play (Přehrát) / Pause (Pauza) (8) a REC (záznam) (6) na 5 sekund, dokud se na displeji zařízení ROCOOL 600 nezobrazí parametry záznamu: čas, datum a rok.
- 3. Po pěti sekundách se displej vrátí k zobrazení hlavní obrazovky.
- 4. Pomocí tlačítka REC (Záznam) (6) můžete přecházet mezi záznamem a hlavní obrazovkou.
- 5. Nápis na displeji "Ext Mem" nebo "Int Mem" značí, zda jsou data uložena v externí nebo in terní paměti → vždy, když je připojen Red Box, jsou data uložena v externí paměti. Pokud žádný Red Box připojen není, data jsu uložena v interní paměti.
- Stiskněte tlačítko Play (Přehrát) / Pause (Pauza) (8) pro zastavení záznamu → přesýpací hodiny ukazují, kdy proces ukládání skončil.
- 7. 
  Na 5 sekund stiskněte tlačítko Del (Odstranit) (7) pro vymazání interní nebo externí paměti.
  - Proces mazání může trvat několik minut. → je-lí připojen Red Box, maže se externí paměť.
    Není-li žádný Red Box připojen, maže se interní paměť. → tato operace maže z příslušné paměti všechny záznamy!

#### 7. Záznam při vytvořeném spojení s počítačem nebo USB napájecím adaptérem

- Chcete-li umožnit delší záznamy pomocí Red Boxu, doporučuje se použít externí napájení pomocí USB, aby se šetřila baterie a předešlo se ztrátě dat. Připojte Red Box USB kabelem k počítači nebo k napájecí zásuvce s použitím USB napájecího adaptéru.
- 2. Připoje zařízení ROCOOL 600 k Red Boxu. Napájení bude zajištěno z USB.
- Viz kapitola "Záznam". Uvědomte si, že při použití externího napájecího zdroje se data uloží do Red Boxu. Hlavní obrazovka bude zobrazovat nápis "Ext Mem" (Externí paměť).

#### 8. Režim přehrávání

Režim přehrávání umožňuje zobrazení zaznamenaných dat na obrazovce zařízení ROCOOL 600. Je-li připojen Red Box, čte se externí paměť. Není-li žádný Red Box připojen, čte se interní paměť.

- 1. Stisknutím tlačítka Play (Přehrát) / Pause (Pauza) (8) spusťte režim přehrávání.
- 2. Na obrazovce se zobrazí rekapitulace zaznamenaných dat. Pomocí tlačítek se šipkami (2) se můžete pohybovat mezi různými soubory dat. Údaje o datu, času a roku udávají, kdy byl soubor dat zaznamenán. Počet vzorků udává, jaké množství dat bylo uloženo (např. při intervalu vzorkování 10 s a 39 vzorcích → doba záznamu je 390 sekund).
- Pomocí tlačítek Play (Přehrát) / Pause (Pauza) (8) zvolte požadovaný soubor dat. Displej se vrátí k zobrazení hlavní obrazovky.
- 4. Pomocí tlačítek se šipkami (2) můžete procházet vzorky a sledovat, jak se mění hodnoty.
- 5. Stisknutím tlačítka REC (Záznam) (6) zkontrolujte, který vzorek se změnil.
- 6. Stiskněte tlačítko Mode (Režim) (5) pro opuštění režimu přehrávání.

# WWW.NIPO.CZ